# **DOT CREATOR — SCREENED OUTPUT**

Dot Creator is shipped as an add-on option and was first launched with EFI XF 2.6. This document provides information on how to output screened data and explains the difference between the two available screening methods.

### General

Dot Creator creates screening files for the output of contone data. Screening files can be used for both composite and for separated output.

### Composite output

Composite output provides a more accurate simulation of printing technologies that use wide screen rulings.

During composite output, all colors (process colors and spot colors) are printed on one page. Colors are printed on top of each other according to a defined screen ruling. This method can be used, for example, to simulate silk-screen screening on conventional inkjet printers.

### Separated output

Separated output can replace traditional image setter technologies that use wide screen rulings, e.g. in the silk-screen industry.

During separated output, each color channel is printed on a different page. All colors (process and spot colors) are reproduced in shades of gray. This method can be used to print on transparent dot film media using a standard inkjet printer.

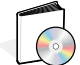

See also the know-how guide article Using EFI Dot film on Epson Stylus Pro 4000 and x600 series printers.

### **Color management**

During conventional inkjet proofing, the printer driver receives color information from the color management module (CMM) and outputs the print job using all the available printer inks.

However, for screened output, EFI XF sends color information for the four process colors only. Thus, it is not possible to output screening files of print jobs that have already been color managed. Colors, including spot colors, are reproduced from CMYK inks by printing ink dots next to or on top of each other.

**NOTE:** By default, all spot colors are screened using the screen ruling for black. However, you can change this later in Job Explorer, if required.

### Moiré prevention

One disadvantage of screened output is the danger of moiré. This can occur as a result of an unfavorable combination of print resolution and screen ruling. Screened printouts without moiré patterns are generally only possible with screen rulings of up to 150 lpi.

| Printer                                                | Media                                | Resolution<br>(dpi) | Screen<br>ruling<br>(lpi) | Screen<br>angle | Dot<br>shape |
|--------------------------------------------------------|--------------------------------------|---------------------|---------------------------|-----------------|--------------|
| HP Designjet 30/60/90                                  | EFI Premium Proof<br>8260 Semiglossy | 1200 x 1200         | 114                       |                 | Ellipse      |
| HP Designjet 30/90/130                                 | ZP 55                                | 600 x 600           | 50                        |                 | Ellipse      |
| HP Designjet 4000                                      | ZP 55                                | 600 x 600           | 106                       |                 | Ellipse      |
| Epson Stylus Pro 4000/<br>4800/7600/7800/9600/<br>9800 | EFI Premium Proof<br>8260 Semiglossy | 1400 x 720          | 60                        | 15/75/0/45      | Ellipse      |
| OKI 9600                                               | EFI 92 M                             | 600 x 1200          | 120                       | 15/75/0/45      | Round        |

The table below gives examples of combinations that have been shown to achieve good results.

**NOTE:** Moiré prevention in EFI XF is defined by a mathematical algorithm and is based on screen ruling and screen angle. Please note that it is not possible to prevent moiré effects resulting from the composition of the image itself. For example, an image of a man wearing a pin-stripe suit will almost certainly still display moiré patterns in the printout.

# v1 and v2 screening methods

EFI XF supports two types of screening methods — v1 and v2. EFI XF 2.6 and 3.0 support method v1 only. For program version 3.1, an additional, alternative screening method was introduced.

### v1 screening

Using the v1 method, the screening file is applied to the **output** data. The printer driver processes the screening file and creates the output data. This means that the paper white simulation and full tones are also screened.

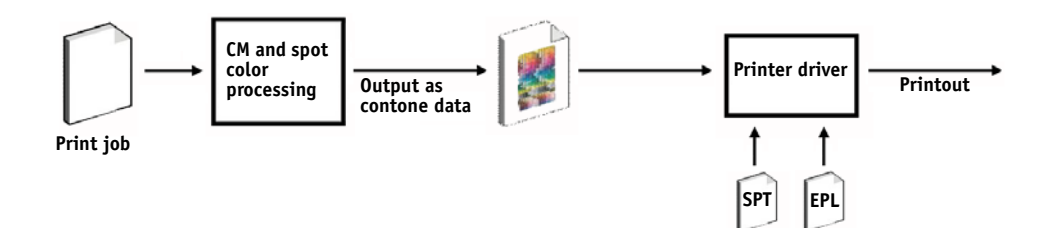

### v2 screening

With the v2 method, the screened file is applied to the **input** data. The input data is separated into grayscales, then the SPT file creates the screened data. Thereafter, the separated files are treated the same as one-bit files.

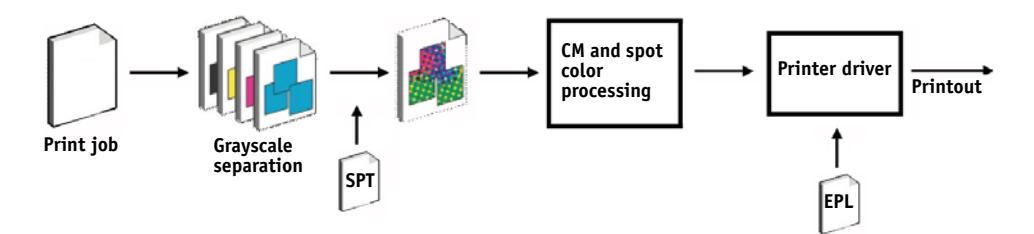

This method of screening permits higher screen rulings and does not screen paper white simulations or full tones.

Please observe the following when applying the v2 screening method:

- Input files must be in the CMYK color space. v2 screening cannot be applied to RGB or L\*a\*b\* data.
- The screening and printer resolution must be the same.
- It is not possible to create an EFI Remoteproof Container with v2 screened print jobs.

v1 workflow

v2 workflow

### Implementation in EFI XF

EFI XF uses different methods to implement v1 and v2 screening.

Method v1 requires you to create a new media profile that incorporates the screening file. For method v2 you can "patch" the screening file to an existing base linearization and media profile. The only requirement is that the screening file and the base linearization must be created for the same printer resolution.

The EFI XF Server applies v1 or v2 screening automatically, based on an internal evaluation of the incoming data.

The v1 screening method is applied if the Server detects:

- a base linearization file created for the halftoning method Screening
- an attached SPT screening file

The v2 screening method is applied if the Server detects:

- a base linearization file with the halftoning method Error diffusion (SE1) or Stochastic screening (SE2)
- an attached SPT screening file

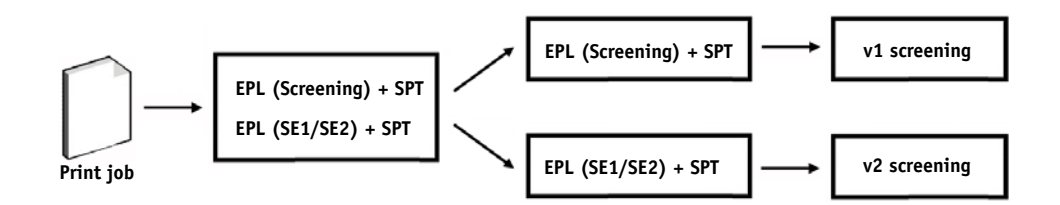

### Comparison of v1 and v2 screening

The table below compares the two screening methods:

|                                                             | v1                                                                                                    | v2                                                                                                    |
|-------------------------------------------------------------|----------------------------------------------------------------------------------------------------|----------------------------------------------------------------------------------------------------|
| AM screening — achievable<br>screen ruling                  | 100 lpi (with certain screen settings)                                                                                   | Up to 150 lpi (depending on the printer configuration)                                                                   |
| Screening settings definable<br>for each color in print job | Yes. Spot colors can be linked to<br>one of the screening settings for<br>C, M, Y or K. The default setting<br>is black. | Yes. Spot colors can be linked to<br>one of the screening settings for<br>C, M, Y or K. The default setting<br>is black. |
| Output                                                      | Composite printout in pure inkjet<br>CMYK screening                                                                      | Composite printout includes<br>screening for each color in print<br>job.                                                 |
| Screen dot                                                  | Pure inkjet dot                                                                                                    | Color-managed dots. Use of light inks.                                                                                   |

# v1/v2 screening in EFI XF

|                                                                    | v1                                                                    | v2                                                                                                    |
|--------------------------------------------------------------------|-----------------------------------------------------------------------|----------------------------------------------------------------------------------------------------|
| Color accuracy                                                     | By overprinting of pure inkjet dots                                   | By overprinting of color-managed dots                                                                                   |
| Paper white simulation                                             | Screened                                                              | Contone                                                                                                    |
| Full-tone reproduction                                             | Screened                                                              | Contone                                                                                                    |
| Support of contone printer<br>mode (e.g. Epson Stylus Pro<br>3800) | No                                                                    | Yes                                                                                                    |
| Linearization/profiling                                            | New linearization and profiling<br>using the screening file necessary | Can be patched to any existing<br>EPL, as long as the screening<br>resolution is the same as the<br>printer resolution. |
| Speed                                                              | -                                                                     | Up to 50% slower than v1                                                                                                |
| Dot sharpness                                                      | -                                                                     | Slightly less sharp than v1                                                                                             |

The differences in output are illustrated in the following diagram.

30% spot color dot

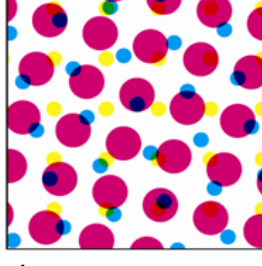

v1

Pure inkjet CMYK. Color management via overprinting of pure inkjet dots.

Color accurate, but different screening

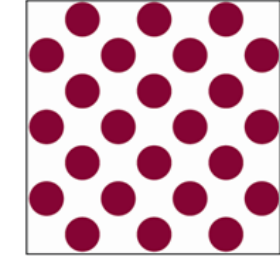

Printing press

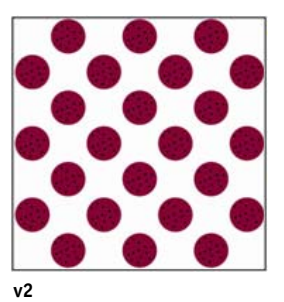

Color-managed dots. Norm and light color. Color management via inkjet halftoning.

Color accurate, with same screening

# Creating a halftone screen file

Regardless of whether you want to implement v1 or v2 screening, the first step is to create a halftone screen file with the desired screening information.

#### TO CREATE A HALFTONE SCREEN FILE

1 Start Dot Creator.

| 🕸 EFI Dot Creator           |                    |      |                 |            |
|-----------------------------|--------------------|------|-----------------|------------|
| File Settings Help          |                    |      |                 |            |
| Preset:                     | My simple preset   | ~    | Save Preset     | Delete     |
| Printer options<br>Printer: |                    |      | Resolution:     |            |
| EPSON Stylus Pr             | o 7600 (PX-7000)   | ~    | 2880 x 1440 dpi | ~          |
| Screening                   |                    |      |                 |            |
| Dot shape                   |                    | Show |                 |            |
| Round                       |                    |      | 15°             | 0200200000 |
| 120                         | n)                 |      | 75°             |            |
| Screening angle             | (°)                |      |                 |            |
| C:15 M:75 Y:0 I             | K:45 💌             |      | 0°              |            |
| Rotate by 7.5               | ° to prevent moiré |      | 45°             |            |
|                             |                    |      |                 | Preview    |
|                             |                    |      |                 |            |
| Advanced                    |                    |      |                 | Save Exit  |
| Mavanceu                    |                    |      |                 |            |
|                             |                    |      |                 |            |
| Sec. 1                      |                    |      |                 | 1          |

2 Select your printer and a printer resolution.

For v2 screening, make sure that you select the same printer resolution as defined for the EPL base linearization of the media profile you will be using.

- 3 Select a dot form.
- 4 Select a screen ruling.
- 5 Select a screening angle.

A number of predefined settings for CMYK are available. Alternatively, by clicking Advanced, you can define customized screen rulings and screening angles for each separate color channel.

6 Save your screening file.

For v1 screening the next step is to create a new media profile. For v2 screening you only need to "patch" the screening file to the existing base linearization file. Follow the steps in the appropriate sections below.

# v1 screening: creating a new media profile

For v1 screening, you now need to create a media profile.

#### TO CREATE A MEDIA PROFILE IN COLOR MANAGER

- 1 In EFI XF, ensure that your printer is set up as the linearization device.
- 2 Make sure your measuring device is connected to the computer.
- 3 Start LinTool/Color Manager and select the tool Create Base Linearization.

### Base linearization settings

| 💐 EFI Color Manager                                                                                                    |                    |                                 |                      |                           |        |
|----------------------------------------------------------------------------------------------------|--------------------|---------------------------------|----------------------|---------------------------|--------|
| File ?                                                                                                    |                    |                                 |                      |                           |        |
| ▼Linearize Printer                                                                                                    | Measuring Device   |                                 |                      |                           |        |
| 1. Settings                                                                                                    | Measuring device   |                                 |                      |                           |        |
| 2. Total Ink Limit                                                                                                    | Best Eye           | V Dev                           | ice Status: connecte | d                         |        |
| 3. Ink Limit per Channel                                                                                               |                    |                                 |                      |                           |        |
| 4. Linearization                                                                                                    | Printer Settings   |                                 |                      |                           |        |
| 5. Quality Control                                                                                                    | Printer:           | EPSON Stylus Pro 7600 (PX-7000) |                      |                           |        |
| Define the settings for your                                                                                           | Resolution:        | 2880 × 1440                     | Print mode:          | Normal                    | ~      |
| base linearization:                                                                                                    | Ink type:          | UltraChrome Photo               | Media set:           | User defined              | ~      |
| <ol> <li>Connect your<br/>measuring device.</li> </ol>                                                                 | Color mode:        | СМУК                            | Media:               | Plain Jane                | ~      |
| 2. Select your measuring                                                                                               | Dot Size           |                                 | Halftoning:          | Screening                 | ~      |
| drop-down list box.                                                                                                    |                    | Media length correction         | Screening:           | 2880×1440_120lpi_5_D1.spt | ~      |
| settings. These must<br>correspond to the<br>settings you will be<br>using to print later.<br>Note:                    |                    | 20.00 inch                      |                      |                           |        |
| To create a paper<br>profile that includes                                                                             | Profile Settings   |                                 |                      |                           |        |
| halftone screening data<br>from EEI Dot Creator                                                                        | Proof              |                                 |                      |                           |        |
| select the halftoning                                                                                                  | OPhotograph        |                                 |                      |                           |        |
| then select your SPT file                                                                                              |                    |                                 |                      |                           |        |
| from the drop-down list<br>box "Screening". The                                                                        | Automatic creation |                                 |                      |                           |        |
| SPT file must be located<br>in the folder                                                                              | Linearization wi   | I be done automatically         |                      |                           |        |
| "Server\Screening".                                                                                                    | Profiling will be  | done automatically              |                      |                           |        |
| <ol> <li>Specify whether you<br/>are creating your paper<br/>profile for proofing<br/>purposes or for photo</li> </ol> |                    |                                 |                      |                           |        |
| reproduction.                                                                                                    |                    |                                 |                      | Advanced                  | Capcel |
| 5. Click "Advanced", if                                                                                                | *                  |                                 |                      | Next                      |        |

- 4 In the Settings window, select your measuring device.
- 5 Make your printer settings. The following settings are recommended:

| Resolution | You must select the same resolution that you used to create the SPT file.                                                                                                    |
|------------|----------------------------------------------------------------------------------------------------|
| Ink type   | Depends on the printer.                                                                                                    |
| Color mode | СМҮК                                                                                                    |
|            | <b>NOTE:</b> This setting is automatically selected when you select "Screening" as the halftoning method.                                                                                                    |
| Print mode | Depends on the printer.                                                                                                    |
| Media set  | Select the media set at the printer's control panel. If your printer does not support this feature, select User defined.                                                                                                    |
| Media      | Define any media name or select your media from the drop-down list box.                                                                                                    |
|            | <b>NOTE:</b> If your printer supports printing on dot film, you can select this media from the drop-down list box. A separate know-how guide article is available for screened output on Epson Stylus Pro 4000 and x600 printers. |
| Halftoning | Select Screening.                                                                                                    |
| Screening  | Select the SPT file you created in EFI Dot Creator.                                                                                                    |

- 6 Select Proof as the profile setting.
- 7 Click Next.
- 8 Click Print to output a test chart with a predefined total ink limit of 400%.

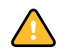

If you are creating a base linearization for dot film, you do not actually have to output the chart and can cancel job processing in Job Explorer at this point if you wish. Since grayscale output is required, it is not necessary to go on to optimize the ink limits of the color channels.

Although the base linearization created in this way contains only a linear gradation curve, it provides all the settings necessary for it to be correctly detected by EFI XF. However, if you choose to cancel job processing at this point, you should also create and implement a visual correction curve in EFI XF. For output on dot film, all you have to do is copy the base linearization file to the EFI XF Profiles folder and the SPT file to the Screening folder. No media profile is necessary as grayscale output on dot film does not require color management.

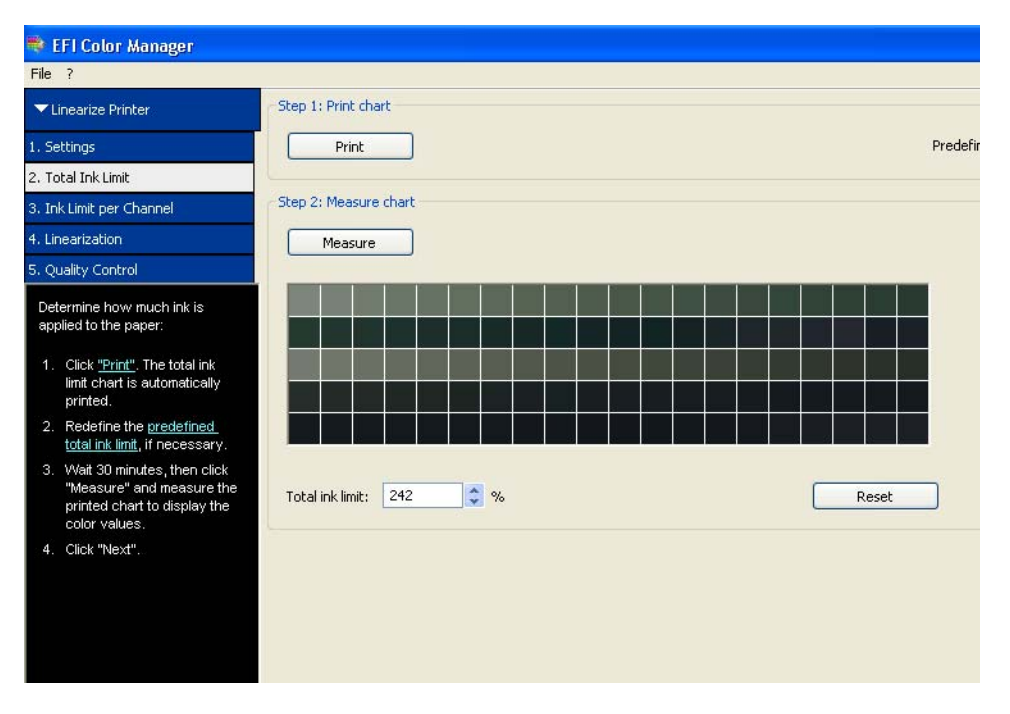

For all other media, continue to follow the steps below.

Base linearization: Total ink limit

**NOTE:** The predefined inklimit is 400%. However, you may need to reduce this and reprint the chart if your printout is saturated with too much ink. Once you are happy with the result, proceed to the next step.

- 9 Click Next.
- 10 Follow the instructions in the wizard to output and measure the test chart. This step determines the optimized ink limits for each primary color. Then click Next.

**NOTE:** For all versions of EFI XF up to and including 3.1 SP1, the color channels are adjusted automatically to the L\*a\*b\* values of the simulation profile ISOcoated.icc. All versions of EFI XF from 3.1 SP2 conform to the new ISO 12647-7 specifications, for which the simulation profile ISOcoated\_v2\_eci.icc defines the new standard for offset printing.

- 11 Output and measure the linearization chart. Then click Next.
- 12 Output and measure the quality control chart. In the printout, check the gray balance, the total ink limit.

**NOTE:** If you wish, you can click Create Report to obtain a printout with a summary of the base linearization settings.

- 13 In the Quality Control dialog, click Save and Finish. When prompted whether you want to go on to create a media profile, click Yes.
- 14 Follow the instructions in the wizard to create a media profile.

You can now implement v1 screening in EFI XF. Proceed to Implementing screening in EFI XF for further information.

# v2 screening: "patching" the screening file to an existing base linearization file

For v2 screening, you use Profile Connector to "patch" the screening file directly to the base linearization file.

### TO "PATCH" THE SCREENING FILE TO AN EXISTING BASE LINEARIZATION FILE

1 In EFI LinTool/Color Manager select the tool Profile Connector.

| 🛸 EFI Color Manager                                                                                                    |                                                                                                    |                                                                                |                        |                                                |                                                                                    |              |      |
|----------------------------------------------------------------------------------------------------|----------------------------------------------------------------------------------------------------|--------------------------------------------------------------------------------|------------------------|------------------------------------------------|------------------------------------------------------------------------------------|--------------|------|
| File ?                                                                                                    |                                                                                                    |                                                                                |                        |                                                |                                                                                    |              |      |
| ✓ Connect Profiles                                                                                                    | Printer linearization<br>EFI linearization (EPL):                                                                                | C: \\EFI\EFI Colorpro                                                          | of XF\Client\Working\; | 5P7600 2880×1440 3                             | 300407 113831.epl                                                                  | Selec        |      |
| Click "Select" and load<br>the EPL file you want to<br>patch to a paper profile.<br>By default, EPL files are<br>saved to the "Working"<br>rolder. If the EPL file is<br>already patch to a<br>paper profile, the <u>manne</u><br>of the <u>name</u><br>displayed.     If required, you can<br>compensate for any<br>known inconsistencies | Media length correctik<br>Target:<br>20.000 inch<br>Media name<br>EFI Remoteproof Pa<br>Imprint unidirectiona<br>Total ink limit | on<br>Actual:<br>20.000 Sinch<br>per 9180 Semimat                              | ]                      |                                                |                                                                                    |              |      |
| in the length of your<br>printed images by<br>defining a target length<br>and an actual length.<br>Refer to the manual for<br>further information on<br>this feature.                                                                                                    | Printer model:<br>Resolution:<br>Color mode:<br>Ink type:                                                                        | EPSON Stylus Pro 7600 (PX-7000)<br>2880 X 1440<br>CMYKcmk<br>UltraChrome Photo |                        | Dot Size:<br>Media set:<br>Media:<br>Halftone: | not supported<br>User defined<br>EFI Remoteproof Paper 91<br>Error diffusion (SE1) | 180 Semimatt |      |
| <ol> <li>If required, you can<br/>change the value for<br/>the total ink limit.</li> </ol>                                                                                                    | Ink limit:                                                                                                    | C: 100 M: 100 Y: 100 K: 100                                                    |                        |                                                |                                                                                    |              |      |
| <ol> <li>By default,<br/>unidirectional printing is<br/>selected. Unidirectional<br/>printing achieves more<br/>accurate results than<br/>bi-directional printing.<br/>However, bitirectional<br/>printing is faster as the</li> </ol>                                                                                                    | Dot Creator Screening<br>Screening: C:\Progr<br>Connect to profiles                                                              | am Filles\EFI\EFI Colorproof XF\Server\S                                       | creening\2880x1440_    | _120lpi_5_D1.spt                               | Sel                                                                                | ect Disconn  | rect |
| print head prints in both<br>directions.                                                                                                    | Select media profile fi                                                                                                    | le                                                                             | Select                 | Select Device Link                             | file                                                                               | Select       |      |
| specify whether you<br>want to patch the EPL<br>file to a paper profile, a<br><u>Device Link profile</u> or                                                                                                    |                                                                                                    |                                                                                |                        |                                                |                                                                                    |              |      |
| both. Click "Select" to<br>navigate to your chosen                                                                                                    |                                                                                                    |                                                                                |                        |                                                |                                                                                    | OK Cano      | cel  |

- 2 Click Select and load your base linearization file.
- 3 Make sure that the correct media name, as displayed in EFI XF, is shown.
- 4 Check that the base linearization file was created for the same resolution as the halftone screen file.

If the halftone screen file was created for a different resolution, you will not be able to load it in Profile Connector.

5 Check that the base linearization was created for the halftoning method error diffusion (SE1) or stochastic screening (SE2).

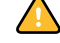

It is important that the base linearization file was created for one of these two halftoning methods. If Screening is shown as the halftoning method, EFI XF will automatically apply the v1 screening method.

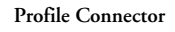

- 6 In the area Dot Creator Screening, click Select and load the SPT screening file.
- 7 In the area Connect to profiles, make sure the check box Media profile is selected and the media profile displayed.
- 8 Click OK.

The halftone screening file is now patched to the media profile.

**NOTE:** Although good results are achieved if you "patch" an SPT file to an existing base linearization, you can achieve an even better print quality if you create a new base linearization and media profile.

## Implementing screening in EFI XF

The following steps describe the settings to be made in EFI XF.

#### TO OUTPUT SCREENED FILES

- 1 Start EFI XF and go to System Manager.
- 2 Set up a new output device for your printer:
- On the Quality tab, make sure that you select the same ink type that was used to create the EPL linearization file in LinTool/Color Manager.
- From the drop-down list box Media name, select the name defined in LinTool/Color Manager.

**NOTE:** If the media name is not displayed, try restarting the Server.

**3** From the drop-down list box EFI Calibration Set, select the EPL base linearization file that is linked to the SPT screening file.

Für v1 screening, the screening file you created in Dot Creator is displayed in the properties list, along with the halftoning method Screening. For v2 screening, you see the screening file and the halftoning method error diffusion (SE1) or stochastic screening (SE2).

- 4 Click Save to save your settings as a media set.
- 5 Save the workflow.

When you load a print job, EFI XF detects automatically, based on the halftoning method used to create the base linearization file, whether to apply v1 or v2 screening.